1. Log into the parent portal at <u>https://npcsd.powerschool.com</u> as a parent (not with a student sign-on). Also, the PowerSchool phone app does not contain the forms.

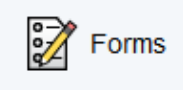

2. Click on Forms on the left.

3. Under Back To School, you will see 2 required forms. The first form, "Emergency Contact..." is fillable. The second form, "Important letters and forms", takes you back to our website, <a href="http://www.newpaltz.k12.ny.us/back2school">http://www.newpaltz.k12.ny.us/back2school</a>, where you will see forms that may apply to your situation, such as medication forms (if you child takes medication during the school day), free and reduced lunch application, etc.

| Back to School |                                                      |  |
|----------------|------------------------------------------------------|--|
| Status         | Form Name                                            |  |
| 🟉 Empty        | 1. Emergency Contact/Code of<br>Conduct/Computer Use |  |
| Empty          | 2. Important letters and forms                       |  |

- 4. Click on the name of the Emergency Contact/Code of Conduct/Computer Use form to open it.
- 5. Correct any information in the form. Be sure to type your name or child's name into the Signature boxes.
- 6. Scroll down to the bottom of the form. Type in your name, today's date, and click Submit.

| Signature of Parent/Guardian *<br>Type name here | Date *<br>Today's date |          |
|--------------------------------------------------|------------------------|----------|
| Janet Doe                                        | 9/6/2020               | ]        |
|                                                  |                        | Submit 🔺 |

7. Since the medical information is unique to each child, you must fill out one form for each child.

Questions? Visit our PowerSchool support site at <a href="http://www.newpaltz.k12.ny.us/portalhelp">http://www.newpaltz.k12.ny.us/portalhelp</a>